## PROJETO MODUS-SD (TUTORIAL DO PROTÓTIPO)

## Autor: Gregory Moro Puppi Wanderley

- O protótipo foi desenvolvido na arquitetura cliente - servidor.

- O servidor foi desenvolvido puramente no Eclipse e não possui interface gráfica, visto que o usuário não tem acesso direto a ele;

 O cliente foi desenvolvido no Netbeans, dadas as suas interfaces gráficas, facilidades e rapidez na programação;

Os clientes são os participantes da equipe de desenvolvimento de software. Cada participante rodará um cliente em seu computador. O servidor ficará "estático" rodando em um computador próprio. A partir disso, todos os clientes se conectarão ao servidor e, este fará o gerenciamento automático das conexões.

Existe também um banco de dados MySql que armazena de forma persistente os dados dos clientes. Somente o servidor acessa esse banco de dados, ou seja, os cliente mandam os dados para o servidor e este armazena, modifica ou consulta o banco de dados. Toda a transferência de informação é feita por sockets em Java.

• Para efeito de testes, pode-se rodar o cliente-servidor no mesmo computador, utilizando-se o localhost.

Então existem dois projetos a serem rodados distintamente para a execução do protótipo. Primeiro deve-se executar o servidor no ambiente Eclipse e o deixar rodando. Posteriormente executa-se o cliente no Netbeans para a utilização do protótipo.

Para a execução do protótipo, alguns programas devem ser instalados:

- Java SE;

- Eclipse;

- Netbeans;

- MySql;

- projeto HackyStat (falarei sobre este mais adiante).

O projeto MODUS-SD é composto por duas partes: a Modelagem Estática (M.E.) e a Modelagem Dinâmica (M.D.). A M.E. roda (no protótipo) somente com: Eclipse (servidor), Netbeans (cliente), MySql (banco de dados) e JAVA SE.

Já para rodar o protótipo por completo (M.E. + M.D.) é necessário ter todas as ferramentas da M.E. mais o Projeto HackyStat (responsável pela parte dinâmica). Os dados dos clientes referentes à modelagem dinâmica são armazenados num banco de dados próprio (Derby).

Nas figuras abaixo se exemplifica melhor a M.E. e A M.D., com suas respectivas arquiteturas.

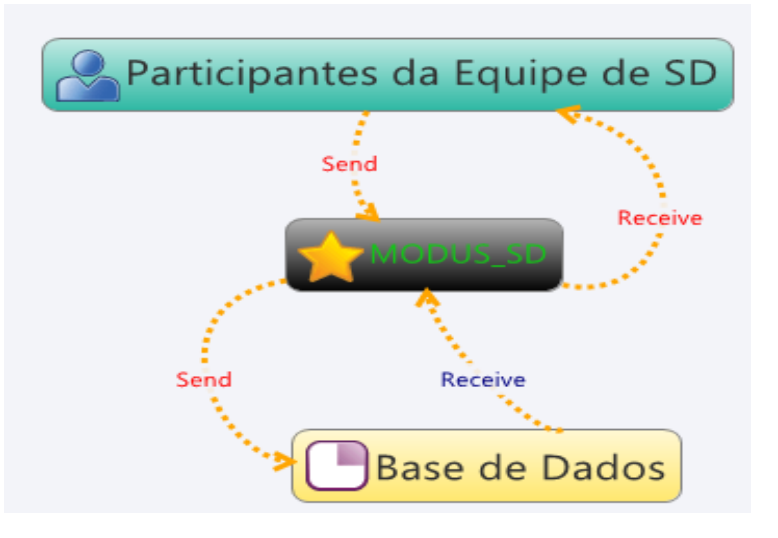

Arquitetura - Modelagem Estática.

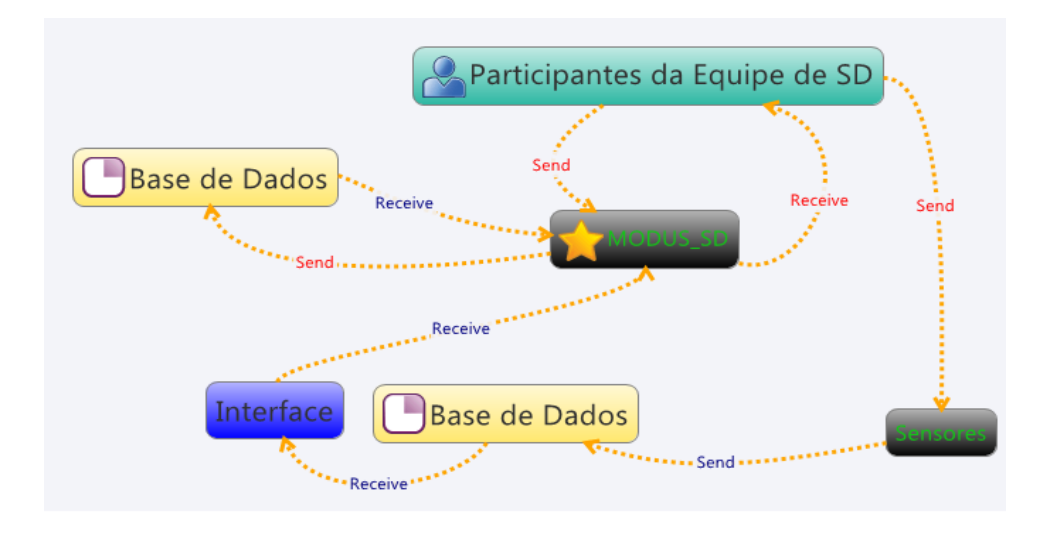

Arquitetura – Modelagem Estática + Dinâmica.

A modelagem dinâmica foi desenvolvida a partir do projeto HackyStat. Percebe-se pela figura acima que a partir de sensores, que ficam automaticamente colhendo dados dos usuários, estes são armazenados num banco de dados independente (Derby). E a leitura desses dados colhidos pelo sensor é feita pelo próprio protótipo MODUS-SD que extrai as informações do Derby e mostra no protótipo.

Para informações sobre o projeto HackyStat e seu desenvolvimento é necessário ler as documentações abaixo, visto que o projeto é um pouco extenso. Essas referências abaixo, também contêm o que deve ser instalado para a execução do HackyStat e seus sensores. Somente com a instalação dessas ferramentas é possível rodar o protótipo.

http://code.google.com/p/hackystat/

http://code.google.com/p/hackystat/wiki/Tutorial\_GuidedTour http://code.google.com/p/hackystat/wiki/DeveloperGuide http://code.google.com/p/hackystat/w/list http://code.google.com/p/hackystat-sensorbase-uh/

http://code.google.com/p/hackystat-sensor-eclipse/

Nas referências acima também se diz como desenvolver, compilar e construir o projeto HackyStat (caso queira alterar algo no HackyStat).

Cada cliente que for o papel de programador/desenvolvedor deve instalar o plugin do sensor do Eclipse (do hackystat) e, colocar o local da base de dados (do HackyStat - Derby), o seu login e sua senha que foi recebida por email.

Para instalação do plugin no Eclipse, acesse: <u>http://code.google.com/p/hackystat-sensor-eclipse/wiki/InstallationGuide</u>

O local para acessar as configurações após a instalação do plugin no eclipse é: menu Window-> Preferences->"Item" Hackystat Sensor (no lado esquerdo).

| - Preferences                                                                                                    | And Provide Concerns.                                                              |                                    |
|----------------------------------------------------------------------------------------------------|------------------------------------------------------------------------------------|------------------------------------|
| type filter text                                                                                                    | Hackystat Sensor                                                                   | <p td="" ⇒="" ▼="" ▼<=""></p>      |
| type filter text<br>General<br>Ant<br>Hackystat Sensor<br>Help<br>Install/Update<br>Java<br>Run/Debug<br>Tasks<br>Team<br>Usage Data Collector<br>Validation<br>XML | Hackystat Sensor<br>SensorBase<br>Email<br>Password<br>Autosend Interval (Minutes) | <pre></pre>                        |
| (?)                                                                                                    |                                                                                    | Restore Defaults Apply   OK Cancel |

Configurações do Sensor do hackystat – Eclipse

Recomenda-se a seguinte sequência para execução do protótipo:

- Rodar os serviços do HackyStat (sensorbase uh);
- Rodar o servidor do Eclipse;
- rodar o cliente do NetBeans.

Para rodar o sensorbase uh:

Abre o console (cmd), vá até o caminho onde se encontra o "sensorbase.jar" e, digite: java –jar sensorbase.jar

Com isso o hackystat já estará rodando sua parte no protótipo.

## 4.3 Run the sensorbase

To start up the SensorBase, invoke 'java -jar sensorbase.jar'. Here is an example invocation:

| c:\svn-google\hackystat-sensorbase-uh\trunk>java -jar sensorbase.jar                                              |                                                                                                    |  |
|----------------------------------------------------------------------------------------------------|----------------------------------------------------------------------------------------------------|--|
| Loading SensorBase properties from: C:\Documents and Settings\johnson/.hackystat/sensorbase/sensorbase.properties |                                                                                                    |  |
| 06/26 11:26:28                                                                                                    | Derby: previously initialized.                                                                              |  |
| 06/26 11:26:28                                                                                                    | Loading SDT defaults from c:\svn-google\hackystat-sensorbase-uh\trunk\xml\defaults\sensordatatypes.defaults |  |
| 06/26 11:26:28                                                                                                    | Loading User defaults from c:\svn-google\hackystat-sensorbase-uh\trunk\xml\defaults\users.defaults.xml      |  |
| 06/26 11:26:28                                                                                                    | Loading Project defaults from c:\svn-google\hackystat-sensorbase-uh\trunk\xml\defaults\projects.defaults.xm |  |
| 06/26 11:26:29                                                                                                    | Project with undefined user 'TestPost@hackystat.org' found while initializing project cache from database.  |  |
| 06/26 11:26:29                                                                                                    | Loading SensorData defaults: c:\svn-google\hackystat-sensorbase-uh\trunk\xml\defaults\sensordata.defaults.x |  |
| 06/26 11:26:29                                                                                                    | Host: http://localhost:9876/sensorbase/                                                                     |  |
| 06/26 11:26:29                                                                                                    | SensorBase Properties:                                                                                      |  |
|                                                                                                    | sensorbase.admin.email = johnson@hawaii.edu                                                                 |  |
|                                                                                                    | sensorbase.admin.password = admin@hackystat.org                                                             |  |
|                                                                                                    | sensorbase.hostname = localhost                                                                             |  |
|                                                                                                    | sensorbase.context.root = sensorbase                                                                        |  |
|                                                                                                    | sensorbase.db.dir = c:\sensorbase\db                                                                        |  |
|                                                                                                    | sensorbase.db.impl = org.hackystat.sensorbase.db.derby.DerbyImplementation                                  |  |
|                                                                                                    | sensorbase.logging.level = INFO                                                                             |  |
|                                                                                                    | sensorbase.smtp.host = mail.hawaii.edu                                                                      |  |
|                                                                                                    | sensorbase.port = 9876                                                                                      |  |
|                                                                                                    | sensorbase.test.install = false                                                                             |  |
|                                                                                                    | sensorbase.xml.dir = c:\svn-google\hackystat-sensorbase-uh\trunk\xml                                        |  |
| 06/26 11:26:29                                                                                                    | SensorBase (Version 8.0.626) now running.                                                                   |  |
| 4                                                                                                    | III                                                                                                    |  |

Be sure that lines 2-5 are printed out, indicating that your server has found the default resource file definitions.

## Rodando o SensorBase – hackystat

Mais detalhes: uh/wiki/DeveloperGuide http://code.google.com/p/hackystat-sensorbase-

Para rodar a parte do eclipse do protótipo: abra os seguintes projetos dentro do Eclipse: "RecebeSenha" e "Servidor Modelagem Estática". Ambos se encontram dentro da pasta "Server\_Modelagem\_Estatica".

Execute cada um no eclipse e deixe-os rodando (a main de cada um se chama Conexao\_Geral, elas estão nos sources de seus respectivos projetos).

Para rodar o cliente no NetBeans, apenas abra o projeto "Modelagem Estática" do NetBeans e rode-o.

No DVD segue a pasta "Projetos", a qual contém:

- Pasta Eclipse (Servidor), contém os projetos do Eclipse;
- Pasta NetBeans (Cliente), contém o projeto do Netbeans;
- Pasta Hackystat, possui os arquivos do sensorbase uh.

No caso da pasta Hackystat, copie as suas pastas filhas (public\_hackystat e hackystat-projects)para a raiz C:\

A pasta ".hackystat" deve ser copiada para a "raiz do usuário", por exemplo, C:\Users\Gregory\.hackystat

O arquivo sensorbase.jar (necessário para rodar o hackystat no protótipo, conforme comentado anteriormente), se encontra no DVD em: D:\Projetos\Hackystat\hackystat-projects\hackystat-sensorbaseuh\build\jar\sensorbase.jar

As tabelas do banco de dados MySql estão em: D:\Projetos\MySql (Tabelas)

É só da um Restore com o mysql no arquivo dentro desta pasta que ele mesmo importará as tabelas.

No caso de dúvidas, por favor, entre em contato:

gregory@ppgia.pucpr.br

Gregory Moro Puppi Wanderley.